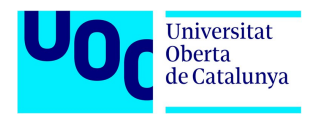

# DESENVOLUPAMENT D'UNA APLICACIÓ ANDROID:

# cRøin

Treball Final de Màster, Annexe I: Manual d'instal·lació

Alumna Maricel Bros Maimó

Màster Universitari en Enginyeria Informàtica TFM – Àrea de Desenvolupament d'Aplicacions sobre Dispositius Mòbils

Professor Robert Clarisó Viladrosa

Professors Col·laboradors Jordi Ceballos Villach Jordi Almirall López

Curs 2018-19/1

# Índex de continguts

| 1. | Manuals d'instal·lació                                                        | .4 |
|----|-------------------------------------------------------------------------------|----|
|    | 1.1. Manual d'instal·lació de l'aplicació cRoin a un dispositiu mòbil Android | 4  |
|    | 1.2. Manual d'instal·lació del codi en local                                  | .7 |
|    | 1.2.1 Instal·lació aplicació mòbil amb Android Studio                         | 7  |
|    | 1.2.2 Instal·lació per a la execució del model <i>TensorFlow</i>              | 7  |
|    |                                                                               |    |

# 1. Manuals d'instal·lació

Aquest apartat de l'annexe I tracta dels manuals d'instal·lació, tant via aplicació compilada com del codi en un entorn en local.

## 1.1. Manual d'instal·lació de l'aplicació cRoin a un dispositiu mòbil Android

Els requisits d'instal·lació per a cRoin és un dispositiu Android amb una versió de sdk mínima de 24, és a dir, la Android 7.0 Nougat.

Ja que l'aplicació no està publicada a Google Play, a continuació s'expliquen els passos per a instal·lar l'aplicació al dispositiu mòbil:

a. Descarregar el fitxer cRoin.apk al dispositiu, en cas de no poder-ho fer, descarregar-lo a un ordinador i passar-lo al dispositiu mitjançant connexió usb.

b. Prèviament a la instal·lació s'ha donar permís per a instal·lar aplicacions d'origen desconegut (es mostra l'exemple amb un dispositiu Honor 8) com es mostra en les següents captures:

| ψ ψ                                                                  | 3 <b>□</b> £ <sup>©</sup> 🙃 "III 🚾 I+ 18.55 🕂 🕂 🕂 | <b>3</b> □ <b>1</b> ⑦ 奈 .nl ■4 + 18.55 | ψψ <b>3Ωξ</b> ۞ 🛼 , <b>ιι  ■</b> 4 <b>∪</b> ≠ 18.56 |  |  |  |  |
|----------------------------------------------------------------------|---------------------------------------------------|----------------------------------------|-----------------------------------------------------|--|--|--|--|
| Cerqueu aplicacions                                                  | Cor                                               | figuració                              | 📃 Configuració avançada                             |  |  |  |  |
| SUGGERIMENTS                                                         |                                                   | ID de HUAWEI                           | HORA I LLENGUA                                      |  |  |  |  |
|                                                                      |                                                   |                                        | Data i hora                                         |  |  |  |  |
| Configuració Telegram Chror                                          | me Admin. del                                     | Comptes                                | Idioma i entrada                                    |  |  |  |  |
| TOTES                                                                |                                                   | Aplicacions                            | MODE D'USUARI                                       |  |  |  |  |
|                                                                      |                                                   | Permisos                               | Usuaris                                             |  |  |  |  |
| Admin del Agent Stats Authenti                                       | inator Baixades                                   | Memòria i emmagatzematge               | Mode simple                                         |  |  |  |  |
| telèfon                                                              |                                                   | Bateria                                | SEGURETAT I PRIVACITAT                              |  |  |  |  |
| × = 3                                                                |                                                   | Aplicació doble                        | Seguretat >                                         |  |  |  |  |
| Brúixola Calculadora Calen                                           | dar Calendari P                                   |                                        | Accés a la ubicació                                 |  |  |  |  |
| o 👩                                                                  |                                                   | Configuració avançada                  |                                                     |  |  |  |  |
| Càmera Càmera Chror                                                  | ne Configuració V                                 | Opcions del desenvolupador             |                                                     |  |  |  |  |
| GARMIN                                                               |                                                   | Actualització del sistema              |                                                     |  |  |  |  |
| Connect Contactes Cont                                               | rol cRoin Y                                       | Quant al telèfon                       | Accessionitat                                       |  |  |  |  |
|                                                                      |                                                   |                                        |                                                     |  |  |  |  |
| Captura 1, Accedir a Configuració. Captura 2, Accedir a configuració |                                                   |                                        |                                                     |  |  |  |  |

Captura 2. Accedir a configuracio avançada.

Captura 3. Accedir a l'apartat seguretat.

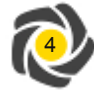

#### Maricel Bros Maimó

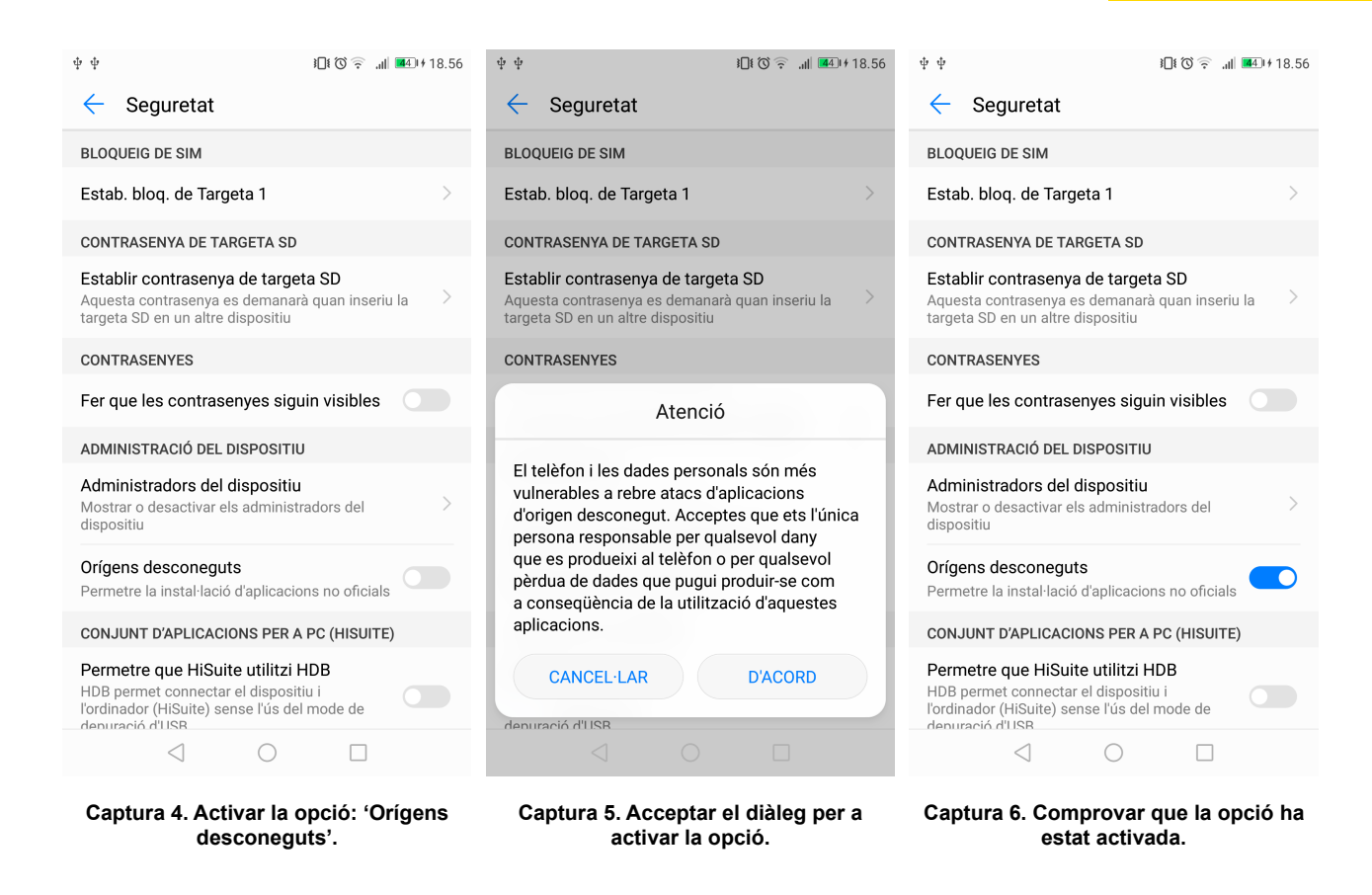

c. Un cop activada la opció 'Orígens desconeguts', es procedeix a cercar el fitxer *cRoin.apk* per a instal·larla:

| ψψ                                                                                                    |                                             | <b>}</b> [ <b>!</b> ⑦ 奈 ,ıl  <b>⊠</b> 5+19.00 | $\psi \psi$ |                                                 |            | <b>}∏ŧ (ຈິ 🛜 ,ıı  ब5</b> ⊧+ 19.00 | ψψ           |                 | }[             | ] t 🗇 🎅 🔐 📧 I + 19.00 |
|----------------------------------------------------------------------------------------------------|---------------------------------------------|-----------------------------------------------|-------------|-------------------------------------------------|------------|-----------------------------------|--------------|-----------------|----------------|-----------------------|
| С                                                                                                    | ategories                                   | Local                                         | Ø           | cRoin                                           |            |                                   | $\bigotimes$ | cRoin           |                |                       |
| Categories $ ightarrow$ Baixades i pref. $ ightarrow$ Baixades $ ightarrow$                                                                                                    |                                             |                                               | Vols i      | Vols instal·lar aquesta aplicació? No requereix |            |                                   |              |                 |                |                       |
|                                                                                                    | icm_fullxfull.18860<br>26 des. 2018 13.17 2 | 0 <b>0509_srz21iip4pw0g</b><br>08 КВ          | Cap a       | ip acces especial                               | 11.        |                                   |              |                 |                |                       |
| ٨                                                                                                    | Horaris Girona-Tor<br>29 juny 2018 22.42 1  | <b>roella-L'Estartit.pdf</b><br>77 KB         |             |                                                 |            |                                   |              |                 |                |                       |
|                                                                                                    | Guia-de-Orden-de-l<br>8 ag. 2018 22.20 549  | Lectura-del-Mundodis<br>KB                    |             |                                                 |            |                                   |              |                 |                |                       |
| epperators of the second second secon | finalesbandersnate<br>1 gen. 2019 16.12 14  | <b>ch-ccebd9b0f38777а</b><br>7 КВ             |             |                                                 |            |                                   |              |                 |                |                       |
| O.                                                                                                    | EP1 [5BC8DCDA00<br>20 oct. 2018 7.09 13     | <b>DE40].mp4</b><br>1 MB                      |             |                                                 |            |                                   |              | S'es            | tà instal·lant | ····                  |
| Drame +                                                                                                    | download_201806                             | <b>14_114859.gif</b><br>04 KB                 |             |                                                 |            |                                   |              |                 |                |                       |
| NETFLIX                                                                                                    | diagramafinalesba<br>1 gen. 2019 16.11 71   | ndersnatch2blackmir<br>6 KB                   |             |                                                 |            |                                   |              |                 |                |                       |
| $\bigotimes$                                                                                                    | <b>cRoin.apk</b><br>cRoin (Versió 1.0) 30,  | 31 MB                                         |             |                                                 |            |                                   |              |                 |                |                       |
| Ce                                                                                                    | CARAJIL Cedicio<br>rcar Actualitzar         | Ordenar per Més                               |             | CANCEL·LA                                       |            | INSTAL·LA                         |              |                 |                |                       |
|                                                                                                    | $\triangleleft$ $\bigcirc$                  |                                               |             | $\triangleleft$                                 | $\bigcirc$ |                                   |              | $\triangleleft$ | $\bigcirc$     |                       |

Captura 7. Cercar l'aplicació a Baixades

Captura 8. Prémer i acceptar per instal·lar-la.

Captura 9. Esperar a que s'instal-li.

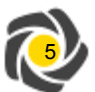

#### Annexe I

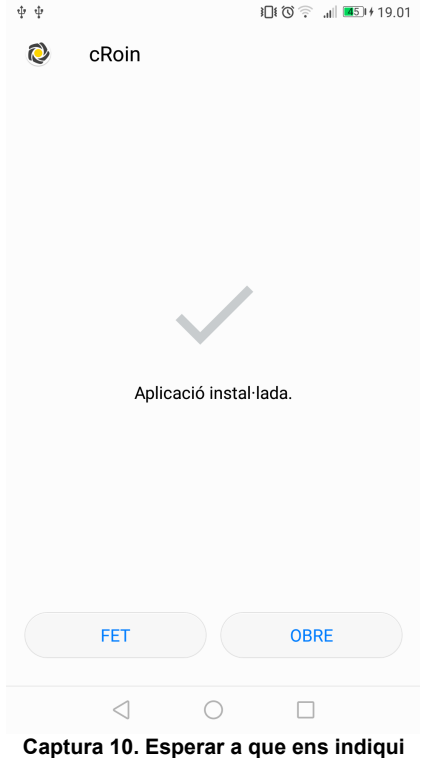

que l'aplicació estigui instal·lada.

d. Un cop instal·lada, acceptar els permisos que demana guan s'accedeixi a les funcionalitats que els requereixen:

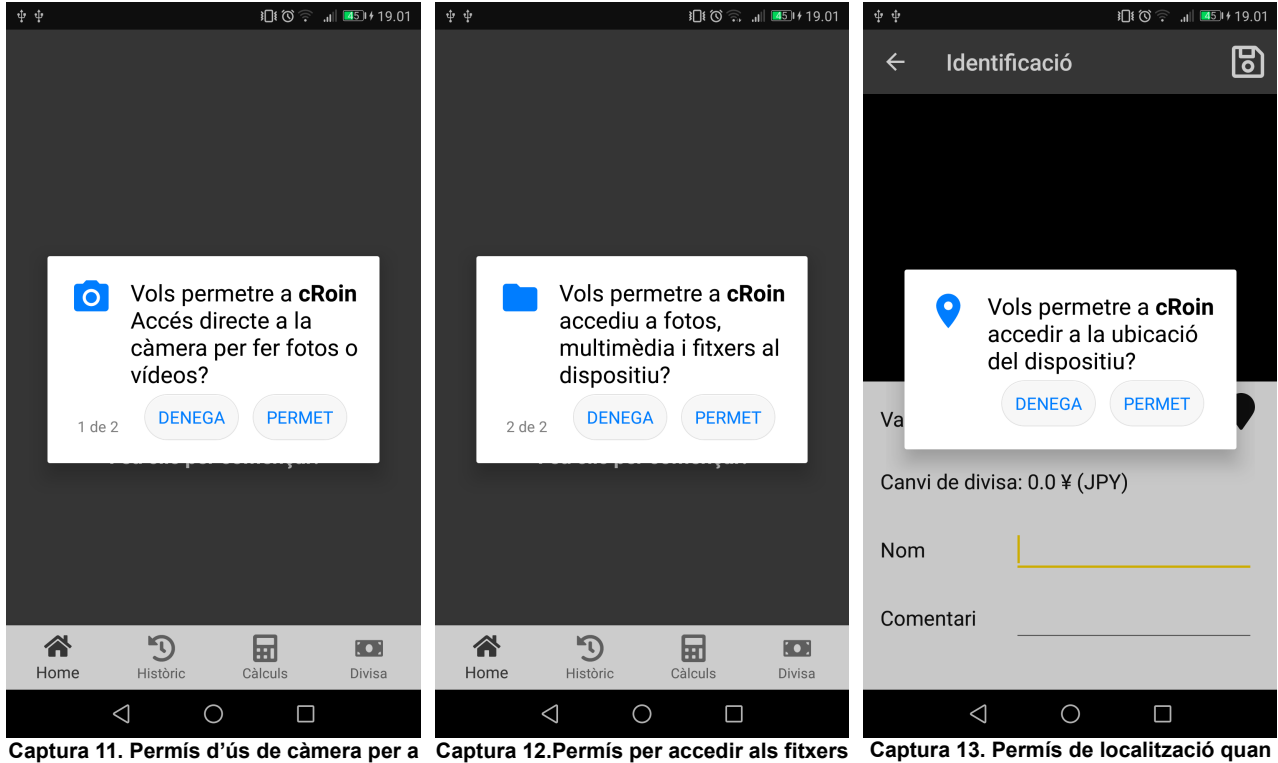

realitzar el reconeixement.

del dispositiu quan es vulgui fer el reconeixement.

es vulgui guardar la posició.

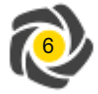

# 1.2. Manual d'instal·lació del codi en local

El manual d'instal·lació del codi en local per a la seva execució i testeig es separarà en dos parts:

- Instal·lació del codi de l'aplicació a Android Studio.
- Instal·lació del codi per a realitzar un model amb *TensorFlow*.

## 1.2.1 Instal·lació aplicació mòbil amb Android Studio

Per a la instal·lació del codi per a ser compilat en local són necessàries les següents eines:

- Android Studio: versió mínima 3.2.
- Sdk Platforms: Android 8.0 (nivell d'API 26) i Android 7.1.1 (nivell d'API 25).
- Eines *sdk* importants:
  - Android *NDK* versió exacta 14b: normalment s'instal·la una versió superior però s'ha de baixar a la 14b per que si no no es pot compilar el model entrenat. Per instal·lar-la s'instal·la la versió mes recent mitjançant *Android Studio*, posteriorment es baixa la versió 14b i es substitueix on està instal·lada.
  - *Cmake*: es necessària la versió superior a la 3.6, quan es va realitzar el projecte no instal·lava cap versió superior a aquesta i es va instal·lar manualment al sistema operatiu la 3.13.2, actualment ja es pot fer. Per a compilar es va afegir la versió *cmake* al build del gradle, si s'instal·la una versió diferent a la 3.13.2, i superior al a 3.6 s'ha de canviar al *build.gradle*.

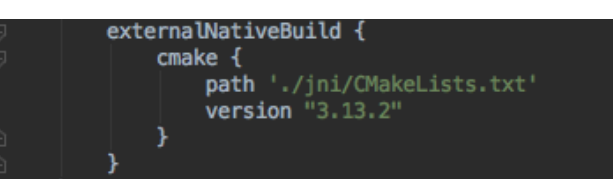

Captura 14. Codi de build.gradle per a modificar-ne la versió de cmake.

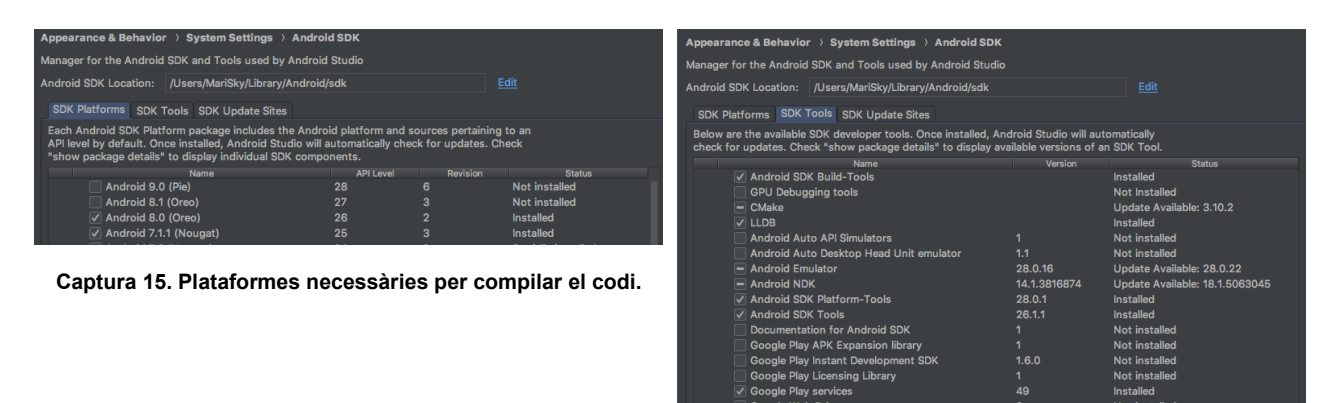

Captura 16. Eines necessàries per a compilar el projecte.

Finalment per a compilar, es descomprimeix el fitxer comprimit *cRoin.zip* adjunt, s'obre amb *Android Studio*, posteriorment s'accedeix a la pestanya *Build*  $\rightarrow$  *Make Project* i un cop fet s'executa *Run*  $\rightarrow$  Run app.

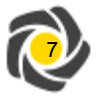

# 1.2.2 Instal·lació per a la execució del model TensorFlow

Per a poder instal·lar tot el codi necessari per a executar els fitxers python adjuntats al projecte es requereix un ordinador amb una tarja gràfica *NVIDIA* i a poder ser *linux* per a instal·lar i configurar l'entorn mes fàcilment.

Primer de tot s'ha d'instal·lar les llibreries *TensorFlow*, jo ho he fet via *pip* i amb *python 2.7* però es pot fer amb *phython 3* o *docker* (seguir la guia que ofereix *TensorFlow* <u>https://www.tensorflow.org/install/</u>). Sobretot instal·lar la llibreria *tensorflow-gpu* (només apta per a *Ubuntu* i *Windows*).

Un cop instal·lat tots els requeriments de *TensorFlow* es clona el repositori <u>https://github.com/tensorflow/models</u>. Posteriorment s'accedeix a dins al directori *research* i s'executa la següent comanda:

protoc object\_detection/protos/\*.proto --python\_out=.

Si no hi ha instal·lades les llibreries *Protobuf* es poden instal·lar en aquest enllaç: <u>https://developers.google.com/protocol-buffers/docs/downloads</u>

Un està tot l'entorn instal·lat es necessari exportar la carpeta *slim* al path de python, així que dins el mateix directori *research* s'executa:

```
export PYTHONPATH=$PYTHONPATH:`pwd`:`pwd`/slim
```

A continuació s'especifiquen les llibreries dependents per a realitzar un model entrenat de detecció:

- Protobuf 3.0.0
- Python-tk
- Pillow 1.0
- Ixml
- tf Slim (inclosa amb el checkout realitzat en l'export del directori research).
- Jupyter notebook
- Matplotlib
- TensorFlow (>=1.9.0)
- Cython
- conextlib2
- cocoapi

Font: <u>https://github.com/tensorflow/models/blob/master/research/object\_detection/g3doc/installation.md</u>) A partir d'aquí ja es podran executar els fitxers *python* adjunts al projecte.

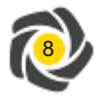